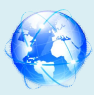

## **Implementation of Automated Library Management System in MGM** Institute of Fashion Designing using Koha Open Source Software

Dr. Madhukar D. Garad Librarian Ankushrao Tope College, Jalna Email: madhukargarad@gmail.com

#### 1. Introduction

Library is a fast growing organism. The ancient methods of maintaining it are no longer dynamic and efficient. For expeditious retrieval and dissemination of information and better service for the clientele, application of modern techniques has become absolutely indispensable. Library automation refers to mechanization of library housekeeping operations predominantly by computerization. The most commonly known housekeeping operations are acquisition control, serials control, cataloguing, and classification and circulation control. Library automation or Integrated Library System is an enterprise resource planning systems for a library, used to tracks items owned, order made, bills paid etc. Since the advent to the term automation in 1936, Plethora's of definitions are found in library literature.. Automation is the name gives to an automation system of working.

Keywords: Open source software, koha, management, automation in library.

### 1.2. Aim and objectives of the Study

The following are the objectives of this study.

- To develop and updated database of Books and other Resources of the College of MGM Institute of Fashion Designing.
- To implement automated system using Koha Library Integrated Open Source Software.
- To carry out the charging and discharging functions of the circulation section more effectively.
- To provide various search options to know the availability of books in the Library.
- To generate the list of books due by a particular member and also the overdue charges.

#### Methodology 1.3.

**Software:**Libsys,winisis,easy,ibsoft,vtls,slim++,libasoft,Autolib,librarian,libsuit,rovan lms,nirmals.soul etc., Free and open source: newgenlib, koha, evergreen, ssh-tunneled, mysql replication. Database dumps using the mysql dump utility, on the hardware level, the production system utilizes a two-disk raid1 configuration for data redundancy in the event of single-disk hardware failure. The system partitions use the file system, which provides another point of data redundancy.

#### **Statement of Problem** 1.4.

The present study aims to Implementation of Library Automation for the College Library. The title is "Implementation of Automated Library Management System in MGM Institute of Fashion Designing, Using Koha Open Source Software"

#### 1.5. **Plan of Action**

- 1. Visited and observed of the College of Fashion Designing Library.
- Taking the stock of the situation. 2.
- Physical exam of the books. 3
- Bibliographic Data has been colleted and entered in excel sheet. 4.
  - 5. Classification humanities for all the books general devised and assessment visited

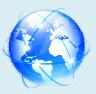

Dewey decimal classification (DDC) 21'st edition. The College of Fashion Designing Library following Books has been entered in Koha Software.

| Title                   | Total Number of<br>Books | Call. No |
|-------------------------|--------------------------|----------|
| Textile                 | 76                       | 677      |
| Embroidery              | 56                       | 746.44   |
| Fashion Design          | 156                      | 746.92   |
| Fashion History         | 35                       | 391.009  |
| Patternmaking           | 27                       | 646.4072 |
| Design Management       | 08                       | 658.5    |
| Medieval Indian Costume | 04                       | 391.0093 |
| Fabric for fashion      | 05                       | 746.92   |
| Dictionary              | 03                       | 103      |

| Table 1 | · | Total | number | of | books | in  | the | library |  |
|---------|---|-------|--------|----|-------|-----|-----|---------|--|
|         | • | rotar | nuniou | υı | UUUKS | 111 | unc | monuny  |  |

### 2. Design and Implementation of Koha Softwear in the College of Fashion Designing Library

### 2.1. Home Page of Koha

Home pages of College of Fashion Designing Library so the all section is available this front page circulation (check in, Check out), patrons information, Search for the catalogues, Reports, Koha Administration link, tools, About Koha for all links available for the home page.

| <ul> <li></li></ul>                                                                                                    |                         |                                                         | > Results of see X 🔥 Koha staff client X +                                           | S Cyberoam Captive Portal X K MGMIFD catalog                                                                                                    |
|----------------------------------------------------------------------------------------------------|-------------------------|---------------------------------------------------------|--------------------------------------------------------------------------------------|----------------------------------------------------------------------------------------------------|
| Aps © Cyberoam Captive. Ref Online Relivey RRB Online Relivey RRB Online                                                | l 🕁 🚥 :                 | <b>07</b> Q                                             | gi-bin/koha/mainpage.pl                                                              | ← → C ① Not secure   192.168.195.107:8080/                                                                                                    |
| Circulation Patrons   Search * * Cart More *     MGMIFD   MGM Institute of Fashion Designing *     MGMIFD   MGM Institute of Fashion Designing *     More *     Memore *     Memore *     Memore *     Memore *     Memore *     Memore *     Memore *     Memore *     Memore *     Memore *     Memore *     Memore *     Memore *     Memore *     Memore * </td <td>**</td> <td>🚱 Yashwantrao Chava 🔀 Koha &gt; Log in to Ko 📘 sminfomedia</td> <td>k MGMIFD catalog 📴 MahaOnline Workfi 🚱 University - Institut</td> <td>III Apps 🕥 Cyberoam Captive 😵 Railway RRB Online</td>                                                                                                    | **                      | 🚱 Yashwantrao Chava 🔀 Koha > Log in to Ko 📘 sminfomedia | k MGMIFD catalog 📴 MahaOnline Workfi 🚱 University - Institut                         | III Apps 🕥 Cyberoam Captive 😵 Railway RRB Online                                                                                                    |
| Home       News     Circulation       Welcome to Koha.     Circulation       Welcome to Koha. So a full-featured open-<br>source ILS. Developed intuity in New Zealand<br>by Kalipo Communications Ltd and first.     Patrons       Patrons     Image: Acquisitions                                                                                                    | gning <del>v</del> Help | MGMIFD   MGM Institute of Fashion Desig                 | e -<br>r or partial name:<br>Submit<br>ck in Renew Search patrons Search the catalog | Circulation Patrons Search + * Cart Mo                                                                                                    |
| News       Circulation         Welcome to Koha.       Patrons         Serials         Patrons                                                                                                    |                         |                                                         |                                                                                      | Home                                                                                                    |
| Welcome to Koha. Koha is a full-featured open-<br>source ILS. Developed initially in New Zealand<br>by Kalpo Communications Ltd and first                                                                                                    |                         | Serials                                                 |                                                                                      | News                                                                                                    |
| deproyee in varidary of 2000 for Professional and the second second |                         | Acquisitions                                            | Patrons                                                                              | Welcome to Koha. Koha is a full-featured open-<br>source ILS. Developed initially in New Zealand<br>by Katipo Communications Ltd and first<br>deployed in January of 2000 for Horowhenua |
| Lioraly Trust, Kona is currently maintained by a team of software providers and library technology staff from around the globe.<br>Posted on 28/10/2007 Edit [ Delete   New                                                                                                    |                         | Reports                                                 | Q Advanced search                                                                    | Library Trust, Kona is currently maintained by a<br>team of software providers and library<br>technology staff from around the globe.<br>Posted on 29/10/2007 Edit   Delete   New        |
| What's Next?<br>Now that you've installed Koha, what's next?<br>Here are some suggestions:<br>• Read Koha Documentation                                                                                                    |                         |                                                         | Lists                                                                                | What's Next?<br>Now that you've installed Koha, what's next?<br>Here are some suggestions:<br>- Read Koha Documentation                                                                  |
| Read/Write to the Koha Wiki     Read and Contribute to Discussions     Report Koha Bugs     Submit Patches to Koha using Git (Version     Central Defense)                                                                                                    |                         | Koha administration                                     | Cataloging                                                                           | Read/Write to the Koha Wiki     Read and Contribute to Discussions     Report Koha Bugs     Submit Patches to Koha using Git (Version     Control Partne)                                |
| Control system;<br>C Chat With Scha users and developers<br>Posted on 29/10/2007 Edt   Delete   New<br>Authorities                                                                                                    |                         | About Koha                                              | @ Authorities                                                                        | Chat with Koha users and developers Posted on 29/10/2007 Edit   Delete   New                                                                                                    |

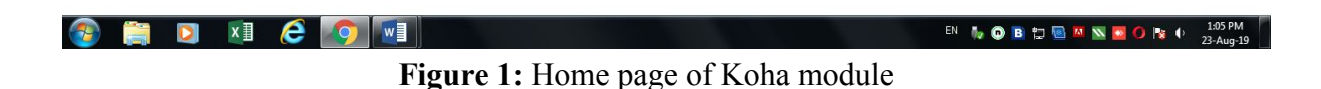

### 2.2. Administration

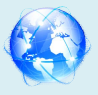

Parameters administration is a very important feature of the intranet module of KOHA. Various default parameters can be changed using this functionality. It allows us to define different parameters for the functioning of KOHA like the library branches, book funds, currencies, item types, the categories of borrowers, the charges taken for the different types of items etc. "System Preferences" is the most important module of KOHA. It deals with administration and maintenance part of KOHA Library System. Only Chief Librarian, Chief Administrator or person of similar designation can hold access rights to this module.

### 2.3. Making new order

Here, the first step is to search for the suppliers who will deliver the book. The module allows us to search for the supplier in the acquisition module itself.

|                                                                                       | MGMIFD catalog > Results of sea X 🚶 Koha > Acquisitions X +         |      |
|---------------------------------------------------------------------------------------|---------------------------------------------------------------------|------|
| → C U Not secure   192.168                                                            | 195.107/8080/cgi-bin/koha/acqui/acqui-home.pl 🤐 😭                   | 20   |
| irculation Patrons S                                                                  | earch + R Cart More - MGMIFD   MGM Institute of Fashion Designing - | Help |
| <b>J</b> koha                                                                         | Submit           Vendor search         Orders search                |      |
| me › Acquisitions                                                                     |                                                                     |      |
| quisitions                                                                            | + New vendor                                                        |      |
| Late orders                                                                           | Acquisitions                                                        |      |
| Suggestions                                                                           |                                                                     |      |
| Invoices                                                                              | You must define a budget in Administration                          |      |
| EDIFACT messages                                                                      |                                                                     |      |
| Iministration                                                                         | Managa ardara                                                       |      |
| Administration home                                                                   | Manage orders                                                       |      |
| Budgets                                                                               |                                                                     |      |
| Funds                                                                                 | Search                                                              |      |
| Currencies                                                                            |                                                                     |      |
| EDI accounts                                                                          |                                                                     |      |
| LDI accounts                                                                          |                                                                     |      |
| Iministration<br>Administration home<br>Budgets<br>Funds<br>Currencies<br>EDLaccounts | Vendor: Search                                                      |      |

Figure 2: Add New Vendor module

### 2.4. Adding Bibliography to KOHA

To create Bibliography record of a document, once goes to the catalogue search page and there we find link to add new Bibliography page. If we click on that link we reach the following page. Below screen shows the bibliography screen to enter the details of the book. To ease the data entry work one marc record is divided into 0 to 9. We can click on the respective number to fill into the specific marc tags. For example, 0 will contain tags like 010, 020, 043, etc. This also makes the work of maintaining MARC tags.

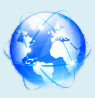

# Cosmos Multidisciplinary Research E-Journal

**Recognized International Peer Reviewed Journal** 

| → C ③ Not secure   192.168       | 3.195.107:8080/cgi-bin/koha/catalo | juing/addbiblio.pl?frameworkd   | ode=BKS                 |                     |                     |                            | ☆        |     |    |
|----------------------------------|------------------------------------|---------------------------------|-------------------------|---------------------|---------------------|----------------------------|----------|-----|----|
| Apps 🔇 Cyberoam Captive 🚳 Rai    | ilway RRB Online 🗼 MGMIFD catal    | og oer MahaOnline Workfl        | O University - Institut | 🚱 Yashwantrao Chava | Koha - Log in to Ko | sminfomedia                |          |     | >  |
| culation Patrons Search 🕶 🕷 C    | Cart More <del>-</del>             |                                 |                         |                     | MGMIFD   MG         | M Institute of Fashion Des | igning 👻 | Hel | lp |
| e > Cataloging > Add MARC record |                                    |                                 |                         |                     |                     |                            |          |     |    |
|                                  | Add MARC reco                      | ord                             |                         |                     |                     |                            |          |     |    |
|                                  | Save - Q Z39                       | 50/SRU search Settings -        | Cancel                  |                     |                     |                            |          |     |    |
|                                  | 0                                  |                                 |                         |                     |                     |                            |          |     |    |
|                                  | 000 ? - LEADER 🖙                   | control                         |                         |                     |                     |                            |          |     |    |
|                                  | 020 ? - INTE                       | NATIONAL STANDARD BOOK NU       | MBER 📾 🦡                |                     |                     |                            |          |     |    |
|                                  | 022 ? - INTE                       | RNATIONAL STANDARD SERIAL N     | UMBER 🗃 👒               |                     |                     |                            |          |     |    |
|                                  | 082 ? DEW                          | EY DECIMAL CLASSIFICATION NU    | MBER 📾 👒                |                     |                     |                            |          |     |    |
|                                  | a Classification<br>a b Item       | number                          |                         |                     |                     |                            |          |     |    |
|                                  | 100 ? - MAIN<br>a Person           | ENTRY-AUTHOR NAME 🐵 👒           |                         |                     |                     |                            |          |     |    |
|                                  | 245 ? - TITLE                      |                                 |                         |                     |                     |                            |          |     |    |
|                                  | 250 ? - EDITI                      |                                 |                         |                     |                     |                            |          |     |    |
|                                  | 260 ? PUBL                         | ICATION, DISTRIBUTION, ETC. (IN | IPRINT) 📾 👒             |                     |                     |                            |          |     |    |
|                                  | a Place of po                      | ublisher                        |                         |                     |                     |                            |          |     |    |
|                                  | 🔺 c Year of pu                     | blication                       |                         |                     |                     |                            |          |     |    |
|                                  | 300 ? - PHYS                       |                                 |                         |                     |                     |                            |          |     |    |
|                                  | a Number of                        | f Pages                         |                         |                     |                     |                            |          |     |    |

Figure 3: Bibliographies information add module

#### 2.5. **Adding new patrons**

When we click on the add Patrons link in the above search result, then the following form will appears which prompts us to fill in the member particulars, the KOHA system automatically allots one card number to the Patrons; However it can be changed later if need be. Once the details are filled in, then it prompts us to confirm the record mentioning the joining and expiry date for the Patrons ship, we can edit the details here if something has been written mistakenly. This information is shown only when the user sees his/her membership information in the OPAC.

#### 2.5.1 **Borrower categories**

It can be defined by clicking on the same link in the parameters window. We can edit or delete the details of a particular borrower type in the following window and we can even add new categories

### Figure 5: Selected patron type add module

The second link on the main intranet window allows us to search for an existing member or add new Patrons as discussed below. These are mainly administrative jobs and at access should be given very carefully. Mostly Chief Librarian or Administrator is given access to this module.

### 2.7 Administrative Information about the Member (Patrons)

The administrative information about the user can be seen by the librarian like the fines and charges attributed to a particular user, the items currently under issue etc. So, this utility can be used for finding out the details about a user, whenever required. The window shown in the below figure is a very useful feature of Koha's Patrons' administration module. It gives comprehensive and detailed information about a user

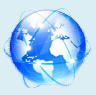

# Cosmos Multidisciplinary Research E-Journal

Recognized International Peer Reviewed Journal

| - → C ① Not secu                                                                                                    | re   192.168.19                                                                                                    | 5.107:8080/cgi-bin                                                                                                    | koha/m                                                                     | mbers/moremen                                       | nber.pl?borrowernu | mber=1                |                                                                                                    |                                                                                                    | \$                | OK.  |
|----------------------------------------------------------------------------------------------------|----------------------------------------------------------------------------------------------------|----------------------------------------------------------------------------------------------------|----------------------------------------------------------------------------|-----------------------------------------------------|--------------------|-----------------------|----------------------------------------------------------------------------------------------------|----------------------------------------------------------------------------------------------------|-------------------|------|
| Apps 🔇 Cyberoam Captiv                                                                                                    | e 😨 Railway                                                                                                    | RRB Online 👔                                                                                                    | MGMIFD                                                                     | atalog » oer N                                      | vlahaOnline Workfl | 🕲 University - Instit | tut 🔇 Yashwantra                                                                                                    | ao Chava 🔀 Koha - Log in to Ko 📒 sminfomed                                                                | ia                |      |
| <b>Skoha</b>                                                                                                    | Enter patron card                                                                                                    | More -                                                                                                    | ne:                                                                        |                                                     |                    | [+] Search            |                                                                                                    | MGMIFD   MGM Institute of Fe                                                                              | shion Designing 👻 | Helj |
| me - Patrons - Patron details for                                                                                          | Mr shyamsundar Pi                                                                                                    | thore (ST 01)                                                                                                    | Check                                                                      | n Renew Se                                          | arch the catalog   |                       |                                                                                                    |                                                                                                    |                   |      |
| shyamsundar Pithore (ST<br>)                                                                                               | 🕜 Edit                                                                                                    | Change password                                                                                                    | 원 Dupli                                                                    | ate 🔒 Print 🗸                                       | Q Search to hold   |                       | More -                                                                                                    |                                                                                                    |                   |      |
| rangabed, Miharashtra,<br>fa<br>60579404<br>annuade4543 ganal<br>met licary, MCM Institute of<br>movemumber.?<br>Check out | Mr shyamsu<br>Aurangabad,<br>Primary phone<br>Primary email<br>Date of birth:<br>Gender:<br>Edit<br>Manage p<br>To update the i<br>Click the "Delet<br>Only PNG, GIF<br>Select the flie to<br>Choose File<br>Upload Del | Indar Pithore (<br>Maharashtra, Indi<br>Se 9405798404<br>se shyamsunda<br>16/10/1992 (<br>Male<br>atron image<br>of Mar Pithore<br>Set Mar Pithore<br>Set | ST 01)<br>a<br>r8404@c<br>26 years<br>select a n<br>se current<br>are supp | mail.com<br>w image file and cl<br>image.<br>orted. | lick "Upload."     |                       | Library use<br>Card number:<br>Borrowernumber:<br>Category:<br>Registration date:<br>Library:<br>Show checkouts<br>o guaranto:<br>Username:<br>Password:<br>Edit<br>Alternate addr | ST 01<br>1 MI (ST)<br>20122028<br>2022222<br>MGM Instatute of Fashion Designing<br>No<br>MGMIFD<br>****** |                   |      |
| Details                                                                                                    | Detronome                                                                                                    |                                                                                                    |                                                                            |                                                     |                    |                       | Alternative co                                                                                                    | ntact                                                                                                    |                   |      |
| Fines                                                                                                    | Fatron mes                                                                                                    | Days in advance                                                                                                    | Fmail I                                                                    | idests only O                                       |                    |                       | Surname:                                                                                                    |                                                                                                    |                   |      |
| Routing lists                                                                                                    | Item due<br>Advance notice                                                                                                    | -<br>0 T                                                                                                    |                                                                            |                                                     |                    |                       | First name:<br>Address:<br>Address 2:                                                                                                    |                                                                                                    |                   |      |
| Circulation history                                                                                                    | Hold filled<br>Item check-in                                                                                                    | -                                                                                                    |                                                                            |                                                     |                    |                       | City:<br>ZIP/Postal code:                                                                                                    |                                                                                                    |                   |      |
| Holds history                                                                                                    | Item checkout                                                                                                    | 2                                                                                                    |                                                                            |                                                     |                    |                       | Edit                                                                                                    |                                                                                                    |                   |      |

Figure 4: Administrative information about the patron module

### **2.8.** Circulation Module

🐵 🚞 🖸 🛛 🖉 🥌

The next important module is circulation module, here we can assign even the students themselves can renew the issued the documents on their name. Its main window looks like the following figure:

| Cyberoam Captive Portal 🛛 🗙 M Inbi       | (25) - mgmifd@themgmg 🗙 🔣 Koha > Circulation  | × +                                                                                    |                |
|------------------------------------------|-----------------------------------------------|----------------------------------------------------------------------------------------|----------------|
| → C ① Not secure   192.168.195.          | 07:8080/cgi-bin/koha/circ/circulation-home.pl |                                                                                        | Q &            |
| Apps 📀 Cyberoam Captive 🚳 Railway        | RB Online 👔 MGMIFD catalog 🚥 MahaOnline V     | Workfi 🥝 University - Institut 📀 Yashwantrao Chava 🔣 Koha - Log in to Ko 📒 sminfomedia |                |
| culation Patrons Search 🛩 🕷 C            | rt More -                                     | MGMIFD   MGM Institute of Fashion                                                      | Designing - He |
| T - T - Enter patron                     | ard number or partial name:                   |                                                                                        |                |
| экопа 📖                                  |                                               | Submit                                                                                 |                |
| Check of                                 | It Check in Renew Search the catalog          |                                                                                        |                |
| ne > Circulation                         |                                               |                                                                                        |                |
| rculation                                | Holds                                         | Transfers                                                                              |                |
| L Check out                              | ≡ Holds queue                                 | ≓ Transfer                                                                             |                |
| Check in                                 |                                               | a) Transfers to receive                                                                |                |
|                                          |                                               |                                                                                        |                |
| a Renew                                  | Holds awaiting                                | Overdues                                                                               |                |
| ¥ Set library                            | Hold ratios                                   | © Overdues                                                                             |                |
| Fast cataloging                          |                                               | O Overdues with fines                                                                  |                |
|                                          |                                               |                                                                                        |                |
| fline circulation                        |                                               |                                                                                        |                |
| I loload offline circulation file ( koc) | Get desktop application                       |                                                                                        |                |
| oprodu onnito encondutori mo (oc)        |                                               |                                                                                        |                |

Figure 5: Circulation module

i) For the process of circulation, we have to enter either the borrower card number or the partial last name of the borrower, as shown in the above picture.

ii) After entering the above information, it shows the patron information with his/her category and one hyperlink is also available to look into more details of the patron, if required. Along with this, if we want to issue any book, then the barcode of the book should be entered and the date of issue needs to be selected.

EN 🍢 💿 🖪 🖅 🔤 🛤 📉 🚾 🗿 🍡 🕂 3307 PM

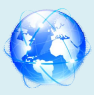

🐘 💽 🖪 🛱 🔤 🔼 📉 🔽 🚺 🚯 309 23-A

## 2.9. Accounts and Reports Section

| S Cyberoam Captive Portal                        | × M Inbox (25) - mgmifd@themgmg= × 🔣 Koha - Reports                                                                                                    | × +                                                                                                    |                                            | _ 0 <u>×</u>       |
|--------------------------------------------------|----------------------------------------------------------------------------------------------------|----------------------------------------------------------------------------------------------------|--------------------------------------------|--------------------|
| $\leftrightarrow$ $\rightarrow$ C (i) Not secure | 192.168.195.107:8080/cgi-bin/koha/reports/reports-home.pl                                                                                                    |                                                                                                    |                                            | Q 🕁 🚥              |
| 🔢 Apps 🔇 Cyberoam Captive                        | 😵 Railway RRB Online 🗼 MGMIFD catalog » 📭 MahaOnline Workfl                                                                                                    | 🔇 University - Institut 🔇 Yashwantrao Chava                                                                                                    | <u>k</u> Koha > Log in to Ko 📃 sminfomedia | *                  |
| Circulation Patrons Sea $\mathbf{S}koha$         | arch - ¥ Cart More -<br>Enter patron card number or partial name:<br>Check out Check in Renew Search the catalog                                                                                                    | Submit                                                                                                    | MGMIFD   MGM Institute of Fashio           | n Designing 👻 Help |
| Home > Reports                                   |                                                                                                    |                                                                                                    |                                            |                    |
|                                                  | Guided reports         P Create guided report         + Create from SQL         III Use saved         Search by keyword:         Search by keyword:         Search         Reports dictionary         3 Very dictionary         Statistics wizards         Acquisitions         Pations         Circulation         Seais         Cash register         Holds | Top lists         • Patrons with the most checkouts         • Most-circulated items         • Datoms who haven't checked out         • Items with no checkouts         • Other         • Items lost         • Orders by fund         • Average loan time         • Koha database schema         • Koha reports lib/ary |                                            |                    |

Figure 6: Koha Reports module

This module contains the details regarding the overdue, total amount paid, total amount written off. Here we can generate reports of users activities pertaining to books overdue, overdue fines, fines paid, fines due, etc.

### 3. Output of the Study

D

x1 😂 🚺 🚺

Based on the project at College of MGM Institute of Fashion Designing library the following are the outcome of the study

- 1. MGM Institute of Fashion Designing library collections are in single database
- 2. It gives the full control over the library collections and operations
- 3. Faculty members and research scholars can check the required books by the OPAC module
- 4. Student and faculty members can check the status of their barrowed books
- 5. They can get the complete details about the books for their further reading and research
- 6. Data entry of the books can be done through the downloading of bibliographic details from Library of congress and other catalogues.

### 4. Summary and Conclusion

In this research work, a sincere attempt has been made towards finding out ways and means for automating activities in the College of MGM Institute of Fashion Designing Library. The objective of this study is to use the Koha Open Source software system for the automation of the major day- to-day activities of the various section of the College of MGM Institute of Fashion Designing Library, which is tiresome and cumbersome. After the investigation, the researcher has found that Koha Software is more suitable for the library Automation. This project had the basic objective of designing a bibliographic

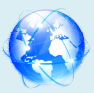

database for the MGM Institute of Fashion Designing library, with which the automation of circulation routines is carried out. From this point of view it may be concluded that Koha is a useful package for the creation of a database and for information retrieval. Koha is an integrated software system with all the required models for small to very large libraries. It is found that this automation projects will serve as a model for any library. Being an open source, any Library wanted to go for automation for their library housekeeping operations can make use of this software. The following problems faced in implementation of automated library management system in the MGM Institute of Fashion Designing library.

### 4. References

- Abraham, J. (1996), "Computers in modernising Library Information System and Services: Perspectives of Library Automation", International Library Movement" vol. 18, p3.
- Abdul Azeez, T. A (2004), "Tkm College of Engineering Library Automation System", Annals of Library & Information Studies, Vol. 51, no. 2, p52-57.
- Neelakandan.B, Duraisekar. S, Balasubramani.R, Srinivasa Ragavan.S (2010), "Implementation of Automated Library Management System in the School Of Chemistry Bharathidasan University using Koha Open Source Software", International Journal Of Applied Engineering Research, Dindigul" Vol. 1, No.1, P149-167.
- Hane, Paula J (2008), "Advances in Digital Reading, Enterprise Search, and Library Automation", Information Today, Vol. 25, No.10, p7-13.
- Lynne Porat (2001) "Automation of interlibrary loan services: effects on the patron and the library", Interlending & Document Supply, Vol. 29, no. 3.
- Sonker, Sharad Kumar and Jayakanth, Francis(2003), "KOHA: an open source integrated library automation system", SRELS Journal of Information Management, Vol. 40, no. 2, p135-146.
- Zahiruddin Khurshid (2003), "A survey of the Arabian Gulf library automation marketplace", Program: Electronic Library & Information Systems, Vol. 37, no. 4, p226-233
- Warwick, Shelly (2001), "Evaluating library automation software: a view from the classroom ", E-Libraries 2001 Proceedings, p77-81.
- http://192.168.195.107/cgi-bin/koha/opac-search.pl?q=fashion.
- http://192.168.195.107:8080/cgi-bin/koha/mainpage.pl.